MANUAL DE UTILIZAÇÃO

Ascom Unite Axess for Smart Devices

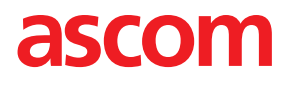

### Sobre este Documento

Este documento descreve a aplicação Ascom Unite Axess for Smart Devices. O documento destina-se a utilizadores da aplicação Unite Axess for Smart Devices.

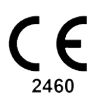

Fabricante Ascom (Sweden) AB Grimbodalen 2 SE-417 49 Göteborg Sweden Telefone +46 31 55 94 00 www.ascom.com

# Conteúdos

| 1  | Introdu                           | ução                                                                                                    | 1            |  |
|----|-----------------------------------|----------------------------------------------------------------------------------------------------|--------------|--|
|    | 1.1                               | Cuidados e Notas                                                                                                    | 1            |  |
| 2  | Utiliza                           | ıção Prevista                                                                                                    | 2            |  |
| 3  | Layou<br>3.1<br>3.2<br>3.3<br>3.4 | <b>t da Aplicação Unite Axess for Smart Devices</b><br>Layout em Dispositivos Android<br>Layout em Dispositivos iOS<br>Ícones<br>Ájuda da Aplicação Unite | <b>4</b><br> |  |
| 4  | Estabe                            | Estabelecer a Ligação ao Sistema Unite                                                                                                    |              |  |
|    | 4.1<br>4.2                        | Iniciar Sessão / Terminar Sessão em Dispositivos Android<br>Iniciar Sessão / Terminar Sessão em Dispositivos iOS                                          | 7<br>8       |  |
| 5  | Proces                            | ssamento de Alertas                                                                                                    | 9            |  |
|    | 5.1                               | Receber Alertas                                                                                                    | 9            |  |
|    |                                   | 5.1.1 Processar Alertas em Dispositivos Android                                                                                                    | 9            |  |
|    |                                   | 5.1.2 Processar Alertas em Dispositivos iOS                                                                                                    | 9<br>G       |  |
|    | 5.2                               | Ordenar Alertas                                                                                                    |              |  |
|    | 5.3                               | Filtrar Alertas                                                                                                    | 12           |  |
|    | 5.4                               | Encaminhar Alerta (apenas para iOS)                                                                                                    | 12           |  |
| _  | 5.5                               | Eliminar Alertas                                                                                                    |              |  |
| 6  | Proces                            | ssar Mensagens (apenas para iOS)                                                                                                    |              |  |
|    | 6.1<br>6.2                        | Receber Mensagens                                                                                                    | 13           |  |
|    | 6.3                               | Procurar Mensagens                                                                                                    |              |  |
|    | 6.4                               | Eliminar Mensagens                                                                                                    | 13           |  |
| 7  | Estado                            | o de Disponibilidade em Dispositivos Android                                                                                                    | 14           |  |
| 8  | Estado                            | o da Disponibilidade em Dispositivos iOS                                                                                                    | 15           |  |
| 9  | Mensa                             | agens de Aviso                                                                                                    | 16           |  |
| 10 | Defin                             | ições                                                                                                    | 17           |  |
|    | 10.1                              | Definições em Dispositivos Android                                                                                                    | 17           |  |
|    | 10.2                              | Definições em Dispositivos iOS                                                                                                    |              |  |
| 11 | Sobre                             | as Aplicações                                                                                                    |              |  |
|    | 11.1<br>11 つ                      | Unite Axess for Smart Devices                                                                                                    |              |  |
| 17 | n.z                               | Ascon Login (apenas para Anuroiu)                                                                                                    | 0۷           |  |
| 12 |                                   | rice Desumentes                                                                                                    | 21           |  |
| 13 | ΠΙSTO                             |                                                                                                    |              |  |

# 1 Introdução

A aplicação Unite Axess for Smart Devicesapresenta os alertas para os utilizadores nos seus dispositivos inteligentes. A aplicação permite a integração completa com o sistema Unite para que os médicos possam receber em segurança mensagens interativas sobre eventos dos pacientes em qualquer lugar e a qualquer hora.

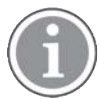

As imagens são tiradas de um dispositivo com uma interface de utilizador em inglês, pelo que o idioma pode ser diferente do que vê no seu ecrã.

## 1.1 Cuidados e Notas

Deve ler atentamente e cumprir todos os cuidados listados ao longo deste manual.

É disponibilizado um AVISO para assinalar os itens que possam provocar ou contribuir, direta ou indiretamente, para uma situação perigosa e que possam resultar em ferimentos graves ou danos substanciais para a propriedade ou para o ambiente.

É disponibilizado um CUIDADO para informar o utilizador sobre cuidados especiais que devam ser tomados para a utilização segura e eficaz do dispositivo.

É disponibilizada uma NOTA quando está disponível informação geral adicional.

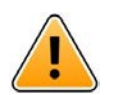

### Aviso

### Apenas para dispositivos iOS

As mensagens não se devem a ser usadas para assistência direta do paciente. A funcionalidade deve ser usada apenas para mensagens gerais.

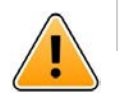

### Cuidado

O reconhecimento de alertas e avisos pode ser impedido se o volume de indicações for inferior aos níveis de som ambiente.

### Informação sobre Sons de Alerta

Os níveis de pressão sonora para notificações de alerta sonoros podem ser ajustados ao utilizar as definições de som do dispositivo que está a ser utilizado.

Os ficheiros de som predefinidos utilizados para sons de alerta foram concebidos para serem apropriados para efeitos de notificação de alerta.

# 2 Utilização Prevista

O Axess for Smart Devices é destinado à visualização eletrónica de notificações de alarme (alertas) e de outros dados provenientes de dispositivos médicos ligados, através de dispositivos médicos Ascom a profissionais de saúde, para apoiar na monitorização dos pacientes.

O produto Axess for Smart Devices destina-se a ser utilizado como um meio secundário de visualização de alertas, ou seja, notificações de alarme e outros dados de dispositivos médicos, e não se destina a ser usado como um substituto, ou para substituir a visualização direta de dados em dispositivos ligados.

O Axess for Smart Devices não se destina a ser utilizado em ligação com a monitorização ativa do paciente e ser invocado na decisão de tomada de medidas clínicas imediatas, ou para fins de diagnóstico. Além disso, o produto Axess for Smart Devices não se destina a controlar ou a alterar as funções ou parâmetros dos dispositivos médicos ligados.

O Axess for Smart Devices destina-se a ser utilizado por utilizadores profissionais e baseia-se na correta utilização e funcionamento tanto das infraestruturas de comunicação já existentes nas instalações de cuidados de saúde, como dos dispositivos de visualização utilizados.

Os componentes do Axess for Smart Devices devem ser instalados em hardware e sistemas operativos especificados e contam com a unidade de cuidados de saúde para fornecer a rede médica de TI e as infraestruturas de comunicação especificadas.

### Utilização prevista com ligação para Connect for Clinical System Class IIb na UE/EFTA

Se o Unite Axess for Smart Devices for utilizado como parte do Connect for Clinical Systems na UE/EFTA, a utilização prevista é a seguinte:

O Unite Axess for Smart Devices faz parte do sistema como um dispositivo de visualização.

A utilização prevista do Ascom Unite Connect for Clinical Systems consiste em fornecer uma interface com sistemas clínicos para transmissão de informações, incluindo parâmetros fisiológicos vitais, associados com eventos específicos para dispositivos de visualização designados, para apoiar a monitorização dos pacientes. Os dispositivos de visualização fornecem um mecanismo visual e/ou de áudio e/ou vibratório após a receção do alerta.

O Connect for Clinical Systems aplica processamento e filtragem configuráveis para notificações de eventos, reduzindo a sua frequência e número, de forma a apresentar informação clinicamente acionável para profissionais de saúde.

Para alarmes médicos, aproximadamente em tempo real, o Connect for Clinical Systems destina-se a ser utilizado como alarme secundário, ou seja, um mecanismo paralelo, redundante e de encaminhamento para informar os profissionais de saúde sobre determinados eventos médicos. Não substitui a função de alarme dos dispositivos médicos primários e não altera o seu comportamento e as notificações de alarme associadas.

O Connect for Clinical Systems está indicado para a utilização com dispositivos médicos especificados por profissionais de saúde sempre que exista necessidade de monitorização dos parâmetros fisiológicos dos pacientes. A população de pacientes e as suas condições são estabelecidas pelos dispositivos médicos conectados.

O produto é instalado no hardware especificado em instalações de cuidados de saúde em unidades de cuidados críticos, unidades sub-intensivas, enfermarias gerais e outros serviços e baseia-se na utilização e no funcionamento adequados dos dispositivos médicos, sistemas e dispositivos de visualização conectados e na rede de TI médica.

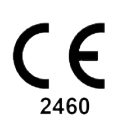

## **3** Layout da Aplicação Unite Axess for Smart Devices

A versão predefinida da aplicação Unite Axess for Smart Devices consiste no seguinte:

- A página Alerta: Esta é a página predefinida quando inicia a sessão.
- O Menu: Para aceder ao menu, toque no ícone Menu 🗮 ou deslize para a direita.

### 3.1 Layout em Dispositivos Android

Figura 1. Layout predefinido

| Alice |                               |                                |
|-------|-------------------------------|--------------------------------|
| 60    | Visitor<br>Please meet up     | • 11:41 AM<br>in the reception |
|       | Accept                        | Reject                         |
| \$    | Fire Alarm<br>Go to the asser | Jul 13<br>mbly point           |
|       | Clos                          | e                              |

Quando o Ascom Login estiver instalado e tiver acesso a, pelo menos, uma aplicação para além de Unite Axess for Smart Devices, será ativada uma **Barra de navegação** na parte inferior do ecrã para navegação rápida.

Figura 2. Barra de navegação inferior

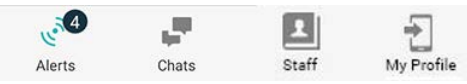

Além disso, pode também ser incluída uma página **Apps (aplicações)**. Para aceder à página **Apps**, toque no ícone **Apps** iii ou deslize para a direita. Pode então aceder ao **Menina** página **Apps**.

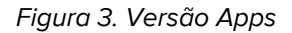

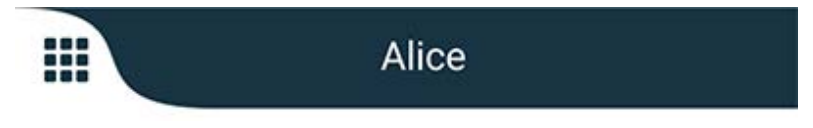

## 3.2 Layout em Dispositivos iOS

Figura 4. Layout com Chat e estado de disponibilidade ativo

| Room 302<br>Physio Low<br>12:22 HR L0 32 | Ø    |
|------------------------------------------|------|
| Accept                                   | Busy |

A sua aplicação também pode incluir a página Chat. Toque no ícone Chat u ou deslize para a esquerda para aceder à página Chat. Se o sistema estiver configurado para o estado de disponibilidade, as indicações da barra superior são alteradas.

Figura 5. Layout com Chat e estado de disponibilidade desativados

| _   | Help peeded | • 16:39 |
|-----|-------------|---------|
| Con | Help needed |         |

Além disso, pode também ser incluída uma página **Apps**. Para aceder à página **Apps**, toque no ícone **Apps iii** ou deslize para a direita. O **Menu** pode então ser alcançado desde a página **Apps**.

Figura 6. Versão Apps

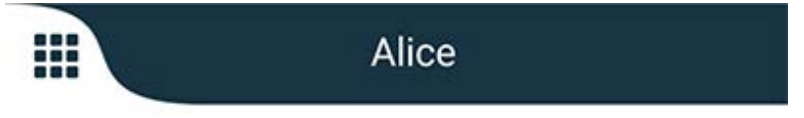

## 3.3 Ícones

Aqui é possível ver o significado de cada ícone na aplicação:

| ≡          | Ícone Menu                                                                          |
|------------|-------------------------------------------------------------------------------------|
| • 11:41 AM | Hora a que o alerta foi recebido. O ponto azul à frente da hora indica que o alerta |
|            | não foi processado.                                                                 |
| Ø          | Conteúdo adicional anexado                                                          |
|            | Ícone Apps (opcional)                                                               |

| (A)             | Ícone Alertas com o número de alertas por processar. Apenas para Android.                                                                                              |
|-----------------|----------------------------------------------------------------------------------------------------|
| Ð               | Ícone Meu Perfil (acessível tocando em <b>Mais</b> se estiverem disponíveis mais de quatro entradas na barra de navegação). Apenas para Android.                       |
|                 | Ícone Chat (opcional). Apenas para iOS.                                                                                                    |
| •               | Número de mensagens por ler. Apenas para iOS.                                                                                                    |
| 7               | (Layout predefinido) Número total de alertas não tratados, mostrados na barra superior, quando o estado de disponibilidade não está ativo no sistema. Apenas para iOS. |
| 1 pending alert | Número total de alertas não tratados, mostrados na barra superior, quando o estado de disponibilidade está ativo no sistema. Apenas para iOS.                          |

## 3.4 Ajuda da Aplicação Unite Axess

A aplicação Unite Axess for Smart Devices tem uma página de ajuda com instruções sobre como utilizar as funções na aplicação.

- 1. Para abrir o texto de ajuda, toque no ícone **Menu =**.
- 2. De seguida, toque no botão Ajuda.
- 3. Para voltar à página do Menu, toque no botão Voltar ou no ícone Fechar 🗙.

# 4 Estabelecer a Ligação ao Sistema Unite

Para conseguir ligar-se ao Sistema Unite, é necessário o endereço URL para o servidor do Unite Axess. O endereço URL pode ser fornecido como ligação, ser introduzido manualmente ou fornecido através de um DNS local.

Se for fornecido como uma ligação, o utilizador só precisa de tocar na ligação do dispositivo inteligente. Se o utilizador já estiver registado num site diferente do que foi fornecido na ligação, a sessão do utilizador será terminada e, de seguida, a aplicação tentará adicionar o site fornecido na ligação. Se o site for encontrado, será exibida a janela de início de sessão, se não for encontrado, o utilizador receberá uma mensagem de erro e terá a opção de introduzir manualmente o URL no site.

Se for necessário introduzir o URL manualmente, o URL inclui o seguinte:

- O endereço FQDN ou endereço de IP público para aceder ao site que aloja a aplicação Axess for Smart Devices (por exemplo uniteaxess.company.com)
- O caminho virtual do diretório definido durante a instalação (por exemplo, «Axess»)

No exemplo, o URL do servidor é https://uniteaxess.company.com/Axess.

Se for fornecido através de um DNS local, e se a aplicação Unite Axess for Smart Devices não tiver um site previamente utilizado no arranque, tentará procurar automaticamente o nome do anfitrião no DNS, e ao receber a resposta será utilizado o URL correto.

## 4.1 Iniciar Sessão / Terminar Sessão em Dispositivos Android

Iniciar e terminar a sessão num dispositivo Android é feito a partir da aplicação Ascom Login. A aplicação Ascom Login é uma interface comum de início de sessão para várias aplicações baseadas em Android. Isto significa que o utilizador só necessita de introduzir as credenciais uma vez para aceder às aplicações no seu dispositivo.

O mesmo se aplica ao terminar sessão, sendo que o utilizador terminará sessão em todas as aplicações suportadas pela aplicação Ascom Login.

#### Iniciar sessão

- 1. No seu dispositivo, toque no ícone da app **Ascom Login** 🕙 ou no ícone **Ascom Axess** 裂 que o irá redirecionar para a app Ascom Login.
- 2. Inserir o seu Utilizador e Password.

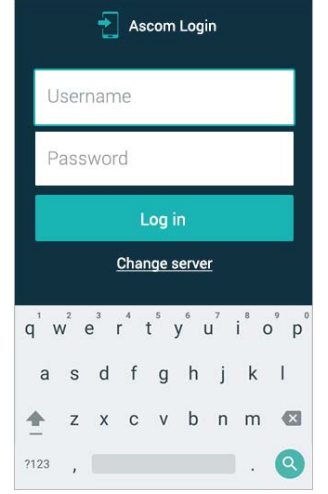

3. Toque no botão **Iniciar sessão**.

#### Terminar sessão

- 1. Toque no ícone O Meu Perfil 🔁 na barra de navegação ou no ícone da aplicação Ascom Login da 🔁.
- 2. Toque no botão Terminar sessão.

### 4.2 Iniciar Sessão / Terminar Sessão em Dispositivos iOS

#### Iniciar sessão

1. 1. No dispositivo, toque no ícone da aplicação **Unite Axess** 💨 . Irá abrir-se a janela de início de sessão.

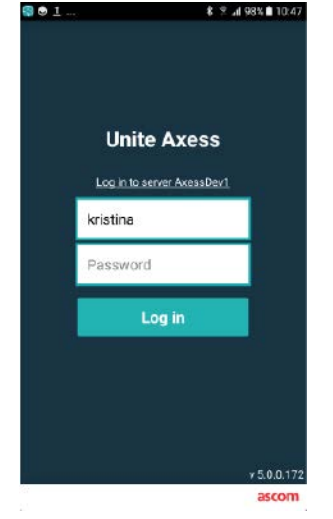

- 2. Inserir o seu Utilizador e Password.
- 3. Toque no botão Iniciar sessão.

#### Terminar sessão

- 1. Toque no ícone Menu = ou deslize para a direita. Se tiver a página opcional Apps toque, em primeiro, no ícone Apps
- 2. Toque no botão Terminar sessão.

## 5 Processamento de Alertas

Esta secção descreve como processar alertas na aplicação Unite Axess for Smart Devices.

## 5.1 Receber Alertas

Será notificado sobre a receção de um alerta com um alerta sonoro predefinido. O dispositivo inteligente apresenta o alerta na página **Alertas**.

Se receber um alerta com opção de resposta, toque na opção de resposta (por exemplo **Aceitar** ou **Rejeitar**). Depois de responder, o alerta é atualizado com a mensagem de resposta.

### 5.1.1 Processar Alertas em Dispositivos Android

Um ícone de progresso indica que os alertas estão a ser atualizados. A atualização através do canal DECT (apenas para dispositivos Ascom Myco 3) pode demorar alguns segundos.

|      | Alice                      |               |
|------|----------------------------|---------------|
|      | 0                          |               |
| ٨    | ACTIVE BED1                | • 3:40 PM     |
| -1/- | Low 14:38 HR LO 32 D<br>23 | 0ate: 2013 09 |
|      | Accept                     | Busy          |

O número de alertas não processados é exibido na barra de navegação inferior.

Para ler a mensagem em ecrã inteiro, toque no corpo da mensagem. Para voltar ao ecrã normal, toque no ícone **Fechar** interval ou na opção **Fechar** exibida por baixo da mensagem de texto sobre os alertas sem opções de resposta e os alertas aos quais respondeu.

Por predefinição, os alertas são ordenados por hora, com o alerta mais recente a ser exibido no topo.

### 5.1.2 Processar Alertas em Dispositivos iOS

O número de alertas não processados é apresentado na barra superior.

Para ler a mensagem em ecrã inteiro, toque no corpo da mensagem. Para voltar ao ecrã normal, toque no ícone **Fechar** X ou na opção **Fechar** exibida por baixo da mensagem de texto sobre os alertas sem opções de resposta e os alertas aos quais respondeu.

Por defeito, os alertas são ordenados por hora, com o último alerta no topo.

### 5.1.3 Ícones de Alerta

Os ícones utilizados para alertas indicam a categoria do alerta, por exemplo, uma chamada de uma enfermeira ou um resultado de laboratório.

Estão disponíveis os seguintes ícones na aplicação Unite Axess for Smart Devices:

| Ícone     | Descrição                         |
|-----------|-----------------------------------|
| 5         | Unidade de aplicação de anestesia |
| 22        | Chamada de assistência            |
| ۲         | Filtro de sangue                  |
| ٨         | Analisador de gases no sangue     |
| ☆         | Categoria A                       |
| *         | Categoria B                       |
| *         | Categoria C                       |
| $\land$   | Categoria D                       |
| *         | Categoria E                       |
| CODE<br>A | Código A                          |
| CODE<br>B | Código B                          |
| зф:       | Chamada de emergência             |
| ×         | Falha                             |
| Ś         | Incêndio                          |

| Ď     | Máquina de coração-pulmão |
|-------|---------------------------|
| ЭЏо   | Incubador                 |
| A STA | Bomba de infusão          |
| Å     | Resultado de laboratório  |
| ស៊ីប៊ | Chamada de lavabos        |
|       | Chamada médica            |
|       | Monitorização             |
| Щ.    | Chamada de Enfermeiro(a)  |
| Š     | Chamada de serviço        |
| •     | Tarefa                    |
| ැටූ   | Alerta técnico            |
| 00    | Ventilador                |
|       | Resultado de Raio-X       |

## 5.2 Ordenar Alertas

O ícone pequeno acima de **Ordenar**, na parte inferior da página **Alertas** apresenta a ordenação atual dos alertas.

- 1. Na página Alertas, toque no ícone Ordenar 🕒.
- 2. Selecione como pretende ordenar os alertas. Os alertas são exibidos de acordo com a ordenação.

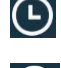

Os alertas são ordenados por hora, com o alerta mais recente no topo.

A

Os alertas são ordenados por prioridade, com o alerta de maior prioridade exibido no topo. Os alertas com a mesma prioridade são ordenados por hora, com o alerta mais recente no topo.

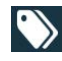

Os alertas são agrupados por categoria.

### 5.3 Filtrar Alertas

- 1. Toque no ícone Filtro 🚺 na página Alertas.
- 2. Selecione como pretende filtrar os alertas selecionando uma opção numa das listas.

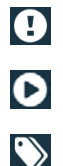

Na lista Prioridade, é possível filtrar por Alarme, Alto, Normal e Baixo.

Na lista Estado de resposta, é possível filtrar por A aguardar resposta e Respondido.

Na lista Categorias, é possível filtrar por todas as categorias disponíveis na sua lista de alertas, tais como Chamada de código, Lab e Em monitorização.

Após selecionar uma opção, o fundo da página **Alertas fica obscurecido e apenas os alertas filtrados** são exibidos.

3. Para remover o filtro, toque no ícone Cancelar 🔀.

### 5.4 Encaminhar Alerta (apenas para iOS)

- 1. Mantenha premido o alerta que pretende encaminhar. Aparecerá um submenu no ecrã.
- 2. Toque em Encaminhar como conversa.
- 3. No campo de texto **Para**, escreva o nome próprio, o apelido ou o número do contacto para quem pretende encaminhar o alerta, ou toque no ícone **Contactos** apresentados numa lista com as correspondências possíveis.
- 4. Toque no nome do contacto para quem pretende encaminhar o alerta.
- 5. Para adicionar uma mensagem ao alerta, toque no corpo do texto e adicione uma mensagem.
- 6. Para enviar o alerta, toque no ícone Enviar 🛒 .

### 5.5 Eliminar Alertas

- 1. Mantenha pressionado o alerta que pretende eliminar. Aparecerá um submenu no ecrã.
- 2. Toque em Apagar alerta, ou Apagar todos os alertas se quiser eliminar todos os alertas.
- 3. Aparecerá uma mensagem de aviso no ecrã. Toque em Apagar para confirmar a eliminação.

## 6 Processar Mensagens (apenas para iOS)

### 6.1 **Receber Mensagens**

As mensagens podem ser visualizadas na página Chat. O número de mensagens por ler é apresentado no canto superior direito do ícone Chat.

- 1. Para ler as novas mensagens, toque no ícone **Chat** , ou deslize para a esquerda. Aparecerá no ecrã um círculo preenchido a azul ao lado do tópico do chat com uma mensagem nova.
- 2. Toque no tópico do chat para ler a mensagem nova.
- 3. Pra voltar à página Chat, toque no botão Voltar ou no ícone Fechar X.

## 6.2 Enviar Mensagens

- 1. Toque no ícone Chat, 📕 ou deslize para a esquerda.
- 2. Toque no ícone **Compor** 📑.
- 3. No campo de texto **Para**, escreva o nome próprio, o apelido ou o número do contacto, ou toque no ícone **Contactos** apra procurar o contacto. Os primeiros carateres no nome ou número serão apresentados numa lista com os resultados correspondentes.
- 4. Toque no nome do contacto com quem pretende falar.
- 5. Toque no campo de texto "Inserir mensagem" e escreva a mensagem.
- 6. Para enviar a mensagem, toque no ícone Enviar 🐔 .
- 7. Para voltar à página Chat , toque no botão voltar ou no ícone Fechar 💢 .
- 8. Para voltar à página Alertas, toque no ícone Voltar **C**ou deslize para a direita.

### 6.3 Procurar Mensagens

- 1. Toque no ícone **Chat**, 📕 ou deslize para a esquerda.
- 2. Toque no ícone **Procurar Q**.
- 3. No campo de texto **Procurar**, escreva o nome próprio, o apelido ou o número do contacto a quem quer enviar a mensagem. Os primeiros carateres do nome serão apresentados numa lista com as correspondências possíveis.
- 4. Para voltar à página Chat, toque no botão voltar ou no ícone Fechar 🔀.
- 5. Para voltar à página **Alertas**, toque no ícone **Voltar <** ou deslize para a direita.

### 6.4 Eliminar Mensagens

- 1. Toque no ícone **Chat**, 📕 ou deslize para a esquerda.
- 2. Na página Chat, toque no ícone **Apagar** . Aparecerão caixas de verificação junto dos tópicos de chat.
- 3. Toque nas caixas de verificação próximas dos tópicos de chat que pretende eliminar, ou toque em **Selecionar todos** se quiser eliminar todos os chats.
- 4. Toque em Apagar. Aparecerá uma mensagem de aviso no ecrã.
- 5. Toque em **Apagar** para confirmar a eliminação.

## 7 Estado de Disponibilidade em Dispositivos Android

Em O Meu Perfil, pode definir o seu estado para Ocupado ou Disponível.

Pode aceder a **O Meu Perfil** na barra de navegação inferior ou tocando no ícone do menu no canto superior esquerdo do ecrã.

### Indicação do Estado de Disponibilidade

Os ícones seguintes indicam o estado de disponibilidade:

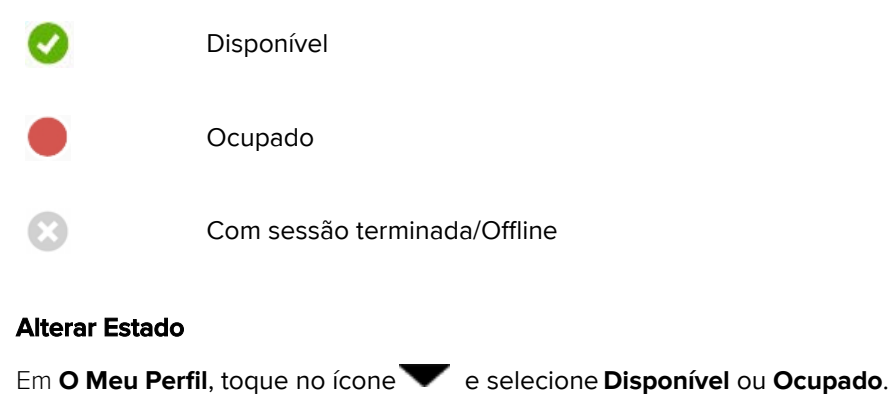

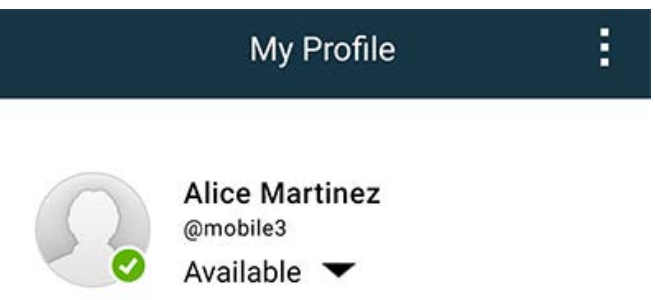

## 8 Estado da Disponibilidade em Dispositivos iOS

Se o sistema estiver configurado para tal, os utilizadores podem selecionar o estado de disponibilidade a partir do seu dispositivo. Este estado de disponibilidade pode ser utilizado pelo sistema quando, por exemplo, for necessário decidir para que dispositivos enviar um alerta.

Em alguns casos, as aplicações do sistema podem alterar automaticamente o estado de disponibilidade do dispositivo, por exemplo, após aceitar uma mensagem de alerta.

#### Indicação do Estado de Disponibilidade

| Verde    | = | Disponível                   |
|----------|---|------------------------------|
| Vermelho | = | Ocupado                      |
| Cinza    | = | Com sessão terminada/Offline |

#### Alterar Estado

1. Na vista Alerta, toque na barra superior.

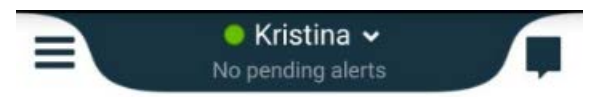

2. No menu **Definir o seu estado**, toque para alterar o estado de disponibilidade, ou toque em **Terminar** sessão para sair.

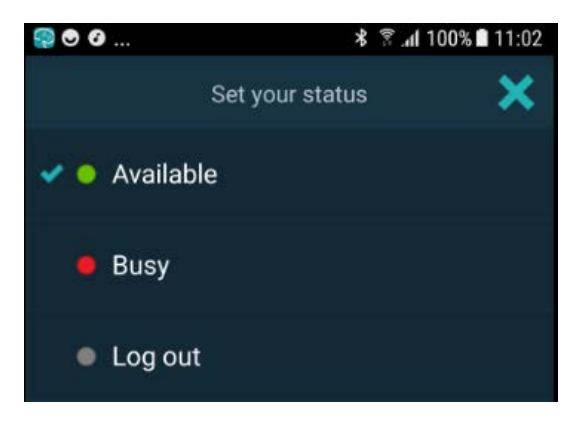

# 9 Mensagens de Aviso

Aqui encontra exemplos de mensagens de aviso que podem ocorrer no dispositivo. Para visualizar uma mensagem de aviso completa num dispositivo desbloqueado, toque na notificação do aviso. Exceto para ligações de rede perdida, todos os avisos requerem normalmente a assistência do administrador para serem solucionados.

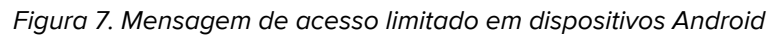

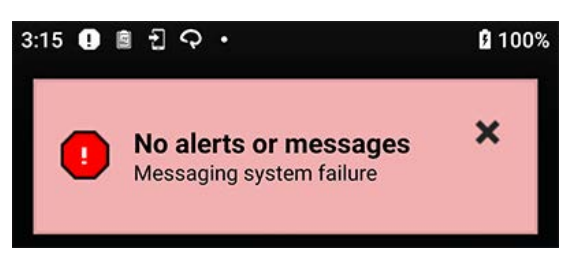

Figura 8. Mensagem de acesso limitado em dispositivos iOS

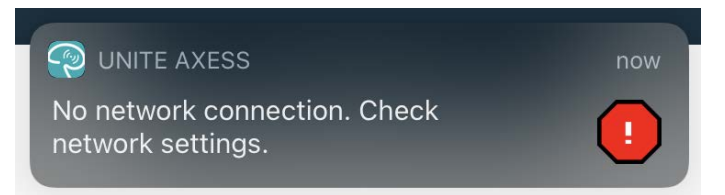

## 10 **Definições**

### 10.1 Definições em Dispositivos Android

Nos dispositivos Android, algumas definições são efetuadas na aplicação **Unite Axess for Smart Devices** e outras na aplicação **Ascom Login**.

### Definições na aplicação Unite Axess for Smart Devices

1. Na aplicação Unite Axess for Smart Devices, toque no ícone **Menu** ou deslize para a direita e toque em **Configurações**.

| Settings                                               | × |
|--------------------------------------------------------|---|
| Allowed to act<br>Allow response when device is locked |   |
| LOCKSCREEN SETTINGS                                    |   |
| Lockscreen mode<br>Normal                              |   |
| CALL SETTINGS                                          |   |
| Call action intent<br>Action call                      |   |

- Com a opção Allowed to act (Ação permitida) ativada, poderá responder a alertas num dispositivo bloqueado. Toque nas caixas de verificação para ativar ou desativar a definição.
- No Lockscreen mode "Normal" (Modo de Ecrã de Bloqueio "Normal"), a aplicação Unite Axess for Smart Devices funciona como qualquer outra. No modo App, a aplicação Unite Axess for Smart Devices pode ser executada no ecrã de bloqueio. Toque em Lockscreen Mode e selecione Normal ou App para alterar o comportamento de ecrã de bloqueio.
- A opção Call action intent (Intenção de chamada de ação) determina como o dispositivo liga a chamada depois de ter sido selecionado este tipo de resposta num alerta recebido. Quando a opção é selecionada, o dispositivo pode efetuar a chamada imediatamente ou exibir o número, sendo depois necessário iniciar a chamada manualmente. Recomendamos a opção Chamada, mas pode passar para marcação se a versão de aplicação não suportar chamadas imediatas. Toque em Call action intent (Intenção de chamada de ação) e selecione Action cal (Chamada de ação) ou Action dial (Marcação de ação) para alterar o comportamento em chamada.
- 2. Para voltar à página Menu, toque no botão volta ou no ícone Fechar 💢.

### Definições na aplicação Ascom Login

- 1. Toque no ícone **Ascom Login** 🔁 no seu dispositivo.
- 2. De seguida, toque no ícone Mais informações no canto superior direito do seu ecrã e toque em **Configurações**. Dependendo da configuração do servidor, as seguintes definições ou são configuráveis ou estão bloqueadas:

| Settings                                                                  | × |
|---------------------------------------------------------------------------|---|
| Charger Settings<br>Logs out from the device when charger is<br>connected | S |
| Rack USB                                                                  |   |
| Supervision Sound                                                         | 7 |

- Em Configurações carregador, toque na caixa de verificação Rack ou USB para ativar a opção automática de terminar sessão do dispositivo quando estiver a carregar.
- Se o Som de supervisão estiver ativado, o dispositivo emite um sinal sonoro por minuto se a ligação com o sistema se perder.
- 3. Para voltar à página de início, toque no botão Voltar ou no ícone Fechar 🗙 .

### 10.2 Definições em Dispositivos iOS

Se o dispositivo supervisionado perder o contacto com o sistema, será notificado por uma mensagem com som.

O som está, por predefinição, **ligado** e bloqueado para edição, mas pode ser **desligado** se a definição estiver desbloqueada.

Toque no botão de alternância para ligar ou desligar o Som de supervisão.

# 11 Sobre as Aplicações

Pode encontrar informações sobre as aplicações instaladas na vista Sobre para cada aplicação.

## 11.1 Unite Axess for Smart Devices

Na vista **Sobre** é possível encontrar a versão da aplicação Unite Axess for Smart Devices, o nome e a versão do servidor, a versão do software e o modelo do seu dispositivo inteligente, o seu nome de utilizador e o número de mensagens, a informação sobre o fabricante e uma declaração de isenção de responsabilidade.

Ao tocar na ligação **Política de Privacidade**, abre um suplemento para a Declaração de Privacidade dos produtos Ascom Unite. Este suplemento de privacidade aborda a implementação e utilização da Ascom Unite Axess for Smart Devices nos dispositivos móveis da sua empresa.

Poderá encontrar ainda algumas instruções sobre como encontrar documentação para obter mais informações sobre a aplicação Unite Axess for Smart Devices.

| No ficheiro<br>«Sobre» SW | Título de símbolo                     | Descrição                                                                                                    |
|---------------------------|---------------------------------------|----------------------------------------------------------------------------------------------------|
|                           | Marca CE                              | Indica a conformidade do dispositivo com as disposições da<br>Diretiva do Conselho 93/42/CEE de 14 de junho de 1993,<br>relativamente a dispositivos médicos que permitam circular<br>livremente na Comunidade e colocados em serviço de acordo<br>com o seu fim previsto. |
|                           | Fabricante                            | Indica o fabricante do dispositivo médico, incluindo endereço e<br>número de telefone.                                                                                                    |
| Z                         | Data de fabrico                       | Indica a data em que o dispositivo médico foi fabricado.                                                                                                    |
|                           | Consultar instruções<br>de utilização | Indica a necessidade de o utilizador consultar as instruções<br>de utilização.                                                                                                    |
| REF                       | Número de catálogo                    | Indica o número do catálogo do fabricante para que o<br>dispositivo médico possa ser identificado.                                                                                                    |
|                           | Cuidado                               | Indica a necessidade de o utilizador consultar as instruções de<br>utilização para informação de precaução importante, tais como<br>advertências e precauções que não podem, por uma variedade<br>de razões, ser apresentadas no próprio dispositivo médico.               |
| UDI                       | Identificador de<br>Dispositivo Único | Indica um Identificador de Dispositivo Único que identifica<br>adequadamente um dispositivo através da sua distribuição e<br>utilização.                                                                                                    |

1. Toque no ícone Menu**=**, ou deslize para a direita.

- 2. Toque no botão Sobre.
- 3. Para voltar à página de Menu, toque no botão Voltar ou no ícone Fechar 🔀.

### 11.2 Ascom Login (apenas para Android)

Para saber mais sobre a aplicação Ascom Login, toque no ícone Ascom Login 🔁 no seu dispositivo. Toque

no ícone Mais informações no canto superior direito do seu ecrã e toque em Sobre.

Na vista **Sobre** é possível encontrar a versão da aplicação, o identificador do software e as informações sobre o fabricante.

Ao tocar na ligação Licença, abrir-se-á uma vista com informações sobre a licença.

Para voltar à página de início, toque no botão voltar ou no ícone Fechar 💢 .

# 12 Documentos Relacionados

Ajuda online na aplicação Unite Axess for Smart Devices

# 13 Histórico Documentos

| Versão | Data                      | Descrição                                                                                                    |
|--------|---------------------------|----------------------------------------------------------------------------------------------------|
| А      | 23 de março de 2018       | Primeira versão publicada                                                                                                    |
| В      | 21 de setembro de<br>2018 | Adicionados os ícones 3.1.1, página 6                                                                                                    |
| С      | 01 de novembro de<br>2018 | Adicionada a marca CE com o número NB.                                                                                                    |
| D      | 10 de junho de 2019       | Adicionado "Utilização pretendida com Connect for Clinical System<br>Class IIb in EU/EFTA" ao capítulo 2 Utilização Pretendida, página 2 e o<br>capítulo 9.1 Iniciar sessão /Iniciar sessão via Ascom Login, página 15.                                                                                                    |
| Ε      | 07 de outubro de<br>2020  | <ul> <li>3.1 Layout em Dispositivos Android, na página 4: Novo.</li> <li>3.2 Layout em Dispositivos iOS, na página 5: Novo.</li> <li>3.3 Ícones, na página 5: Ícones adicionados.4.1 Iniciar Sessão / Terminar<br/>Sessão em Dispositivos Android, na página 7: Novo".</li> <li>4.2 Iniciar Sessão / Terminar Sessão em Dispositivos iOS, na página 8:<br/>Novo.</li> <li>5.1.1 Processar Alertas em dispositivos Android, na página 9: Novo. 5.1.2<br/>Processar Alertas em dispositivos iOS, na página 9: Novo.</li> <li>5.4 Encaminhar Alerta (apenas iOS, na página 12: Adicionado apenas<br/>iOS</li> <li>6 Processar Mensagens (apenas iOS), na página 13: Adicionada nota<br/>"aplicável apenas para dispositivos iOS»</li> <li>7 Estado de Disponibilidade em Dispositivos Android, na página 14:<br/>Novo</li> <li>8 Estado da Disponibilidade em Dispositivos iOS, na página 15: Novo. 9<br/>Mensagens de aviso, na página 16: Imagens substituídas.</li> </ul> |

Ascom (Sweden) AB

Grimbodalen 2 SE–417 49 Göteborg Sweden Telefone +46 31 55 93 00 www.ascom.com

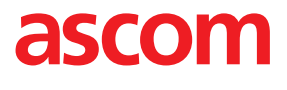